## 利用 Step7 软件修改 BK9103 (BK9053) Profinet Name 的步骤

准备:

PC 网口通过交换机或直接连接至 BK9103 任一网口; BK9103 拨码 9、10 拨为 0n, 1<sup>~</sup>8 拨为 0ff (参照 BK9103 说明书);

| BK9103,<br>DIP9     | BK9103,<br>DIP10    |                                                           |                                                                                           |                                                                                                    |  |  |
|---------------------|---------------------|-----------------------------------------------------------|-------------------------------------------------------------------------------------------|----------------------------------------------------------------------------------------------------|--|--|
| BK9053<br>DIP1 blue | BK9053<br>DIP2 blue | Description                                               | Restart behavior                                                                          | Behavior with factory settings                                                                                                    |  |  |
| 0                   | 0                   | Last byte of the IP address via<br>DIP switches 1 to 8    | <ul> <li>PN name from memory</li> <li>IP address via DIP switches 1 to 8</li> </ul>       | <ul> <li>PN name becomes empty string</li> <li>IP address via DIP switches<br/>172.16.17.xxx<br/>(xxx DIP switch)<br/>SNM 255.255.00</li> </ul>              |  |  |
| 0                   | 1                   | DHCP<br>DIP switches 1 to 8 set to OFF                    | PN name from memory     IP address and SNM via DHCP                                       | <ul> <li>PN name becomes empty string</li> <li>IP address and SNM via DHCP</li> <li>DNS name "bk9103-xxyyzz"<br/>xxyyzz last 3 bytes of MAC ID</li> </ul>    |  |  |
|                     |                     | DHCP<br>DIP switches 1 to 8 set to ON                     | <ul> <li>PN name via DIP switches 1 to 8*</li> <li>IP address and SNM via DHCP</li> </ul> | <ul> <li>PN name via DIP switches 1 to 8</li> <li>IP address and SNM via DHCP</li> <li>DNS name "bk9103-xxyyzz"<br/>xxyyzz last 3 bytes of MAC ID</li> </ul> |  |  |
| 1                   | 0                   | BootP                                                     | PN name from memory     IP address and SNM via BootP                                      | <ul> <li>PN name becomes empty string</li> <li>IP address via BootP</li> </ul>                                                                               |  |  |
| 1                   | 1                   | PROFINET-compliant<br>DIP switches 1 to 8 set to OFF      | PN name from memory     IP address from memory                                            | <ul> <li>PN name becomes empty string</li> <li>IP address 0.0.0.0</li> </ul>                                                                                 |  |  |
|                     |                     | PROFINET with fixed name<br>DIP switches 1 to 8 set to ON | <ul> <li>PN name via DIP switches 1 to 8*</li> <li>IP address from memory</li> </ul>      | <ul> <li>PN name via DIP switches 1 to 8</li> <li>IP address 0.0.0.0</li> </ul>                                                                              |  |  |

设置步骤:

1、Step7 软件中设置 PG/PC 接口为 PC 网卡并确定;

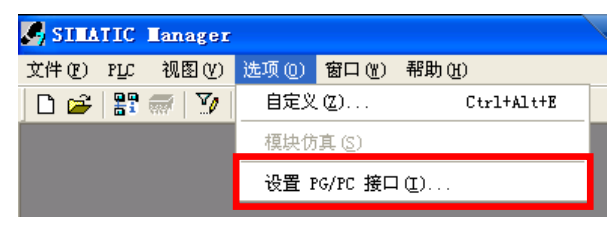

## 设置 PG/PC 接口

| VT 10110 PM                                             |                      |  |  |  |  |
|---------------------------------------------------------|----------------------|--|--|--|--|
| 访问路径 LLDP / DCP PNIO Adapter                            |                      |  |  |  |  |
| 应用程序访问点(A):                                             |                      |  |  |  |  |
| STONLINE (STEP 7)> TCP                                  | /IP(Auto) -> Intel 💌 |  |  |  |  |
| (STEP 7 的标准设置)                                          |                      |  |  |  |  |
| 为使用的接口分配参数 (£):                                         |                      |  |  |  |  |
| TCP/IP(Auto) -> Intel 21140-Based                       | 属性 ( <u>R</u> )      |  |  |  |  |
| 🖼 TCP/IP -> Intel 21140-Based 🔼                         | 诊断 (1)               |  |  |  |  |
| IIITCP/IP -> NdisWanIp 〈狼活〉                             | At the lars          |  |  |  |  |
| 🔚 TCP/IP (Auto) -> Intel 21140                          | 夏制 (1)               |  |  |  |  |
| 🚰 TS Adapter 🗡                                          |                      |  |  |  |  |
|                                                         |                      |  |  |  |  |
| (为带有TCP/IP协议(RFC-1006)的<br>NDIS CP参数赋值,从而获取工业以<br>太网访问) |                      |  |  |  |  |
| ┌接口                                                     |                      |  |  |  |  |
| 添加/删除:                                                  | 选择(2)                |  |  |  |  |
|                                                         |                      |  |  |  |  |
| 确定                                                      | 取消 帮助                |  |  |  |  |

2、Step7 中选择'编辑 Ethernet 节点'并在随后出现的对话框中选择'浏览';

| ፖርሰው                                               | PLC                                                  | -<br>វោធាលា     | 选项的)        | 窗口( | wì 却                   | 3                                   |         |   |   |
|----------------------------------------------------|------------------------------------------------------|-----------------|-------------|-----|------------------------|-------------------------------------|---------|---|---|
| പെല                                                | 显示                                                   | 元国纪             | <br>いち占(R)  |     | <u> </u>               |                                     |         |   |   |
|                                                    |                                                      | 10.3 651 JH     | 5 F 31K (E) | _   |                        |                                     |         |   |   |
|                                                    | PRO                                                  | FIBUS           |             | -   |                        |                                     |         |   |   |
|                                                    | 编辑                                                   | <b>聲Etherne</b> | t节点(2)      |     |                        |                                     |         |   |   |
|                                                    | 更新                                                   | 新操作系统           | F (H)       |     |                        |                                     |         |   |   |
|                                                    |                                                      |                 |             |     |                        |                                     |         |   |   |
|                                                    |                                                      |                 |             |     |                        |                                     |         |   |   |
| 编辑Ethe                                             | ernet⁼                                               | 节点 (E)          |             |     |                        |                                     |         |   | X |
|                                                    |                                                      |                 |             |     |                        |                                     |         |   |   |
| R+1                                                |                                                      |                 |             |     |                        |                                     |         |   |   |
| Etherne                                            | ₂t节点-                                                |                 |             |     | 可在                     | 线访问的                                | 市点      |   |   |
| Etherne                                            | ะt节点—<br>⊮ (⊾):                                      |                 |             |     | 可在                     | 线访问的<br>刘监 @)                       | 市点      |   |   |
| —Etherne<br>MAC 地打                                 | ≥t节点—<br>止( <u>k</u> ):                              |                 |             |     | 可在<br>〔                | 线访问的<br>刘览 (B)                      | 市点<br>- |   |   |
| -Etherne<br>MAC 地力                                 | ≥t节点—<br>止(A):<br>                                   |                 |             |     | 可在                     | 线访问的<br>刘览 (B)                      | 市点      |   |   |
| -Etherne<br>MAC 地址<br>-设置 IF                       | et节点-<br>址(A):<br>? 组态-<br>1 TP 余?                   | <b>₩</b> 1      |             |     | 可在                     | 线访问的<br>刘宽(B)                       | 市点      |   |   |
| - Etherne<br>MAC 地力<br>- 设置 IF<br>• 使用             | at节点 -<br>址(A):<br>? 组态 -<br>] I <u>P</u> 参          | 「<br>数          |             |     | 可在                     | 线访问的<br>刘览 (B)                      | 市点      |   |   |
| - Etherne<br>MAC 地址<br>- 设置 IF<br>④ 使用             | et节点-<br>址(A):<br>? 组态-<br>] I <u>P</u> 参<br>址:      | <b>数</b>        |             |     | 可在<br>〔                | 线访问的<br>浏览(B)<br><del>(</del>       | 市点      |   |   |
| - Etherne<br>MAC 地址<br>- 设置 II<br>。 使用<br>IP 地     | •t节点-<br>业(A):<br>? 组态-<br>] I <u>P</u> 参<br>址:      | <b>数</b>        |             |     | 可在<br>〔<br>〕           | 线访问的<br>浏览 @)<br>←<br>不使用路          | 市点      | ) |   |
| Etherne<br>MAC 地址<br>一设置 IF<br>で 使用<br>IF 地<br>子网播 | •t节点-<br>址(A):<br>• 组态<br>引 I <u>I</u> 参<br>址:<br>址: | \$              |             |     | 可在<br>〔<br>〔<br>〔<br>〔 | 线访问的<br>浏览 (2)<br>←<br>不使用路<br>使用路由 | 市点      | ) |   |

3、在浏览到的设备中选中 BK9103 并确定;

| 浏览网络 - 3 节;             | 点                                                  |                                                      |                                              |                      |
|-------------------------|----------------------------------------------------|------------------------------------------------------|----------------------------------------------|----------------------|
| <b>开始 (2)</b><br>停止 (1) | ! IP 地址<br>172.16.17.111<br>0.0.0.0<br>172.16.17.0 | MAC 地址<br>00-0E-8C-87<br>00-26-89-88-<br>00-01-05-03 | 设备类型<br>S7-300<br>SIMATIC-PC<br>Buskoppler P | 名称<br>pn-io<br>merkz |
| ☑ 快速搜索(A)               |                                                    |                                                      |                                              |                      |
|                         |                                                    |                                                      |                                              |                      |
|                         | <                                                  |                                                      |                                              | >                    |
| 闪烁 (2)                  | MAC 地址: 同                                          | 00-01-05-03-51-00                                    | 1                                            |                      |
| 确定                      |                                                    |                                                      | 取消                                           | 帮助                   |

4、在设备名称栏输入需要更改的名字(此处输入 abcd),并点击'分配名称', 当出现'参数已成功传送'则表示已完成更改。同理可对 IP 地址进行更改('分 配 IP 组态');

| 编辑Ethernet节点(E) 🛛 🔀                                                                                                    | 编辑Ethernet节点 (45 🗙 |
|----------------------------------------------------------------------------------------------------|--------------------|
| Ethernet节点     可在线访问的节点       MAC 地址(A):     00-01-05-03-51-00     浏览(B)                                                                   | 参数已成功传送。           |
| <ul> <li>设置 IP 組态</li> <li>● 使用 I<u>P</u> 参数</li> </ul>                                                                                    |                    |
| IP 地址:     IT2.16.17.0     网关       子网掩码 (K):     255.255.0.0     ○ 使用路由器 (U)       地址 (E)     172.16.17.0                                 |                    |
| <ul> <li>○ 从 DHCP 服务器获取 IP 地址 (2)</li> <li>·识别方式</li> <li>· 客户机标识号 (2) ○ MAC 地址 ○ 设备名称 (2)</li> <li>客户机标识</li> <li>分配 IP 組态 (2)</li> </ul> |                    |
|                                                                                                    |                    |
| 设备名称 (D):     _abcd     分配名称 (G)       复位到出厂设置                                                                                             |                    |
| 关闭 (c)     帮助                                                                                                    |                    |

5、设置完成后,可以再做一次'浏览',即可查看是否已更改成功。

| 浏览网络 - 3 节。                                                    | 点                                                |                                                         |                                         |                                |
|----------------------------------------------------------------|--------------------------------------------------|---------------------------------------------------------|-----------------------------------------|--------------------------------|
| <u></u> 开始( <u>S</u> )<br>停止( <u>T</u> )<br>☞ 快速搜索( <u>A</u> ) | ! IP 地址<br>172.16.17.1<br>0.0.0.0<br>192.168.0.1 | MAC 地址<br>111 00-0E-8C-87<br>00-26-B9-EB<br>00-01-05-03 | 设备类型<br>ST-300<br>SIMATIC-PC<br>Buskopp | 名称<br>pn-io<br>markzhu<br>abcd |
| 闪烁 (r)                                                         | ▲ MAC 地址:                                        | 00-01-05-03-51-00                                       | 1                                       | >                              |
|                                                                |                                                  | ,                                                       | 取消                                      | 帮助                             |